|        | CNED                                                                                                    | Access<br>2002-2003                                                                                                    | Créer u                                                                                                    | Fiche-outil n° 21<br>n bouton ou une case à cocher                                         | Auteur : CI. TERRIER<br>R-FOA3<br>page 32 |
|--------|----------------------------------------------------------------------------------------------------|----------------------------------------------------------------------------------------------------|----------------------------------------------------------------------------------------------------|--------------------------------------------------------------------------------------------|-------------------------------------------|
| •<br>• | Ouvrir le formulaire sur lequel c<br>Activer le mode <b>Création</b> du foi<br>Cliquer l'onglet : <b>Création</b> des c<br>Cliquer dans le ruban d'outils le<br>Case d'optio                   | Grossiste Grossiste<br>réer un bouton ou une case à co<br>rmulaire<br>Outils formulaire<br>type de bouton à créer<br>n Case à cocher Bouton bascule                                                                                                    | cher                                                                                                    | <ul> <li>Cliquer le nom de l'étiquette et saisir le no</li> <li>Cliquer l'outil</li> </ul> | m de l'étiquette                          |
| •      | Fracer le contrôle sur le formulaire par cliqué-glissé         Cliquer la case à cocher pour la sélectionner         Cliquer-droit le contrôle – Propriétés                                    |                                                                                                    |                                                                                                    |                                                                                            |                                           |
| •      | Cliquer l'onglet : <b>Autres</b> dans<br>la fenêtre des propriétés puis<br>saisir le nom à attribuer au<br>contrôle dans la zone : <b>Nom</b>                                                  | Case a cocher: Cocheris         Cocher 15         Format       Données         Événement       Aut         Nom       Texte barre état         Arrêt tabulation       Index tabulation         Barre de menu contextuel       Texte d'Info-bulle         Contexte Aide       Remarque | Image: Constraint of the second second sec |                                                                                            |                                           |
| •      | Activer l'onglet : <b>Données</b><br>puis dans la zone : <b>Source</b><br><b>contrôle</b> cliquer le bouton<br>déroulant et sélectionner le<br>nom du champ de la table<br>associé au contrôle | Case à cocher: Statut<br>Statut<br>Format Données Événement Aut<br>Source contrôle .<br>Valide si .<br>Message si erreur .                                                                                                    | es Toutes                                                                                                    |                                                                                            |                                           |
| •      | Cliquer dans la zone :<br>Valeur par défaut et saisir la<br>valeur par défaut : Actif ou<br>Inactif                                                                                            | Active.<br>Verrouillé                                                                                                    | . Uui<br>Non<br>Non                                                                                                    |                                                                                            |                                           |